# BAB 8 MANAJEMEN GROUP, USER, DAN HAK AKSES

# 8.1 Pentingnya Membuat Group dan User Account

Pada bab sebelumnya telah dijelaskan bahwa kepemilikan sebuah file atau direktori dapat ditentukan oleh user pembuatnya. File atau direktori tersebut tidak dapat diakses oleh user lain baik yang tergabung dalam group yang sama atau other tanpa adanya pemberian hak akses oleh user pemilik.

Kerahasian sebuah data khususnya data pribadi merupakan hal yang sangat penting, sehingga adanya tindakan pengamanan terhadap data yang bersangkutan. Disinilah pentingnya pembuatan group dan user account pada sistem GNU/Linux. Setiap direktori atau file yang terdapat pada hirarki sistem file GNU/Linux tidak semuanya dapat diakses oleh user lain selain oleh user root sebagai pemegang hak akses penuh pada sistem GNU/Linux.

Pengaturan hak akses terhadap sebuah file atau direktori menentukan dapat tidaknya file atau direktori tersebut dapat diakses oleh orang lain selain pemilik dan superuser (root). Setiap group pada sistem GNU/Linux akan membawahi user-user yang terdapat pada sistem. Sebuah group sangat diperlukan untuk pengaturan user seperti pada contoh kasus pada bab sebelumnya.

Debian GNU/Linux 2<sup>nd</sup> Edition Askari Azikin ©2004-2007, <u>http://www.debianindonesia.org</u> E-mail: <u>kari@debianindonesia.org</u>

# Manajemen group dengan Command Line

#### **Menambahkan Group Account**

Pembuatan group menentukan pengaturan hak akses file atau direktori yang dapat digunakan oleh setiap user dalam satu group. Penambahan group pada sistem debian GNU/Linux dapat menggunakan perintah berikut:

debian:~# groupadd -g value namagroup

Catatan:

- -g: group ID
- value: nilai group ID
- namagroup: diisikan dengan nama group yang ada ingin buat.

Misal:

Anda ingin membuat sebuah group dengan nama *linuxer*, maka perintah yang digunakan adalah:

debian:~# groupadd -g 500 linuxer

#### **Menghapus Group Account**

Penghapusan group account pada sistem GNU/Linux dapat menggunakan perintah berikut:

debian:~# groupdel namagroup

Misal:

Penulis akan menghapus group account *linuxer* yang terdapat pada sistem debian GNU/linux, maka perintah yang digunakan adalah:

debian:~# groupdel linuxer

# Manajemen Group Account dengan GUI

Pada start menu, klik System  $\rightarrow$  User Manager (Kuser).

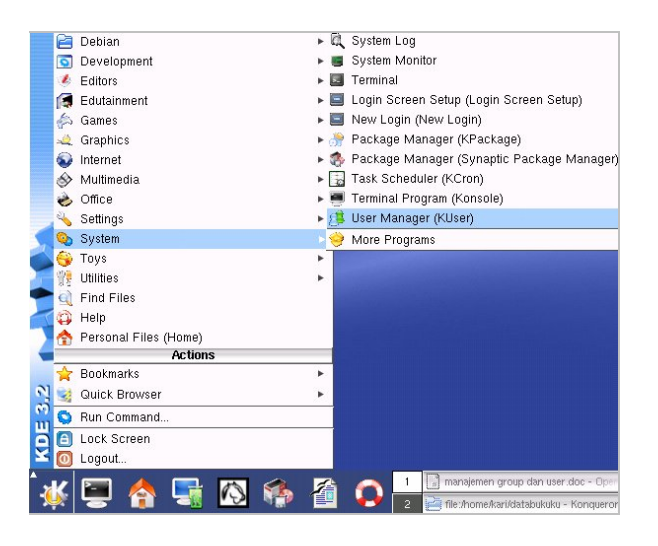

Gambar 8.1 Start menu KDE 3.2 debian GNU/Linux

Selanjutnya sistem akan meminta anda memasukkan password user root.klik [ok] untuk melanjutkan ke proses berikutnya.

| and the second | The action you requested needs root privilege<br>Please enter root's password below or click<br>Ignore to continue with your current privileges |
|----------------|----------------------------------------------------------------------------------------------------|
| Command:       | kuser '-icon' 'kuser' '-miniicon' 'kuser' -caption<br>"KUser"                                                                                   |
| Password:      | ****                                                                                                    |
|                | Eeep password                                                                                                    |
|                | Ignore OK Cancel                                                                                                    |

Gambar 8.2 Jendela dialog untuk akses ke user root

Debian GNU/Linux 2<sup>nd</sup> Edition Askari Azikin ©2004-2007, <u>http://www.debianindonesia.org</u> E-mail: <u>kari@debianindonesia.org</u>

Pembuatan group account dapat anda lakukan dengan mengklik group pada main bar KDE User Manager-KUser seperti yang tampak pada gambar berikut. Sorot opsi *Add...* untuk menambah group baru.

| O KDE User Manager - KUser         | 00      |
|------------------------------------|---------|
| <u>File User Group Settings He</u> | lp      |
| 📋 饡 鏠 Add                          |         |
| Users C 🌌 Edit                     |         |
| GID Gro 🌺 Delete                   | •       |
| 100 users                          |         |
| 102 Debian-exim                    |         |
| 103 postgres                       |         |
| 104 Ipadmin                        |         |
| 105 bind                           |         |
| 106 gdm                            |         |
| 107 scanner                        |         |
| 1000 kari                          |         |
| 1001 debianlinux                   |         |
| 1002 linuxstttelkom                | <b></b> |
| 65534 nogroup                      | Ŧ       |
| Ready                              |         |

Gambar 8.3 Manajemen group GNU/Linux

Masukkan nama group yang akan anda buat lengkap dengan Group number (misal: linuxgila, 1003).

| 🔘 KDE User Manager - KUser                                                                                       | 000                 |
|----------------------------------------------------------------------------------------------------|---------------------|
| <u>F</u> ile <u>U</u> ser <u>G</u> roup <u>S</u> ettings <u>H</u> elp                                            |                     |
| 🗎 🐮 🕱 🌋 🖉                                                                                                    |                     |
| Users Groups                                                                                                    |                     |
| GID Group Nam O Add Group - KUse                                                                                 | er 😑 🖯 🕇            |
| 101 crontab<br>102 Debian-exir<br>103 postgres<br>104 Ipadmin<br>105 bind<br>106 gdm<br>107 scanner<br>1000 kari | gila<br>3<br>Cancel |
| 1001 debianlinux                                                                                                 |                     |
| 1002 linuxstttelkom<br>65534 nogroup                                                                             | <b>*</b>            |
| Ready                                                                                                    |                     |

Gambar 8.4 Penambahan group account baru

# **Mengedit Group Account**

Fasilitas pengeditan terhadap sebuah group disediakan juga oleh KUser. Pada menu bar, klik opsi Group  $\rightarrow$  Edit... seperti yang tampak pada gambar berikut ini.

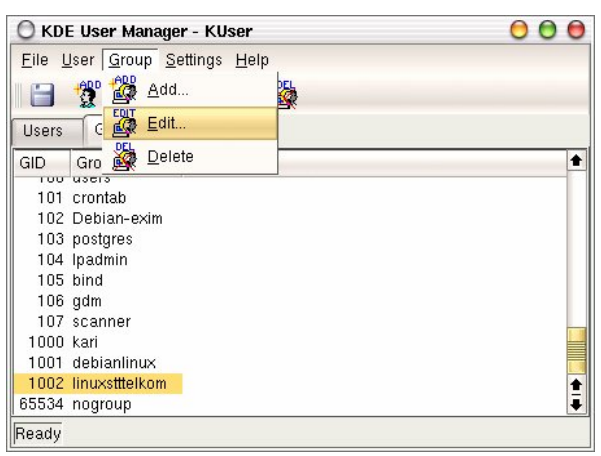

Gambar 8.5 Pengeditan group account

Pilih sejumlah user yang dimasukkan ke dalam sebuah group yang sama.

Debian GNU/Linux 2<sup>nd</sup> Edition Askari Azikin ©2004-2007, <u>http://www.debianindonesia.org</u> E-mail: <u>kari@debianindonesia.org</u>

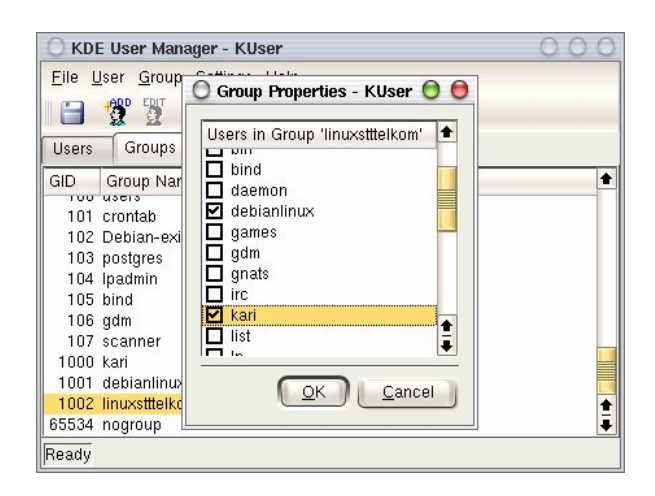

Gambar 8.6 Pemilihan user untuk sebuah group yang sama

# **Menghapus Group Account**

Klik group account yang akan dihapus, kemudian klik opsi  $Group \rightarrow Delete$ .

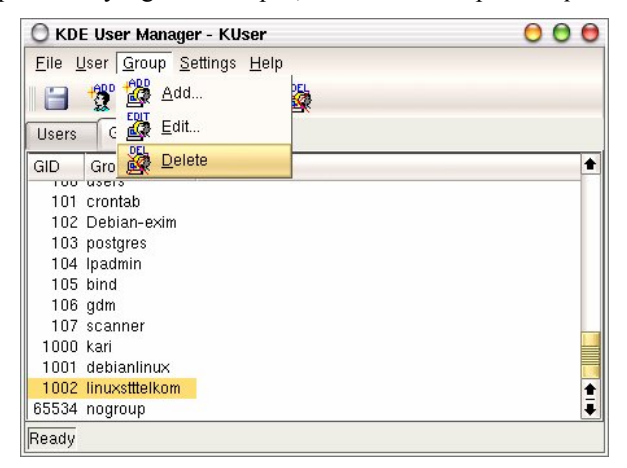

Gambar 8.7 Penghapusan group account

Selanjutnya akan muncul jendela verifikasi yang menanyakan apakah group account tersebut akan dihapus.

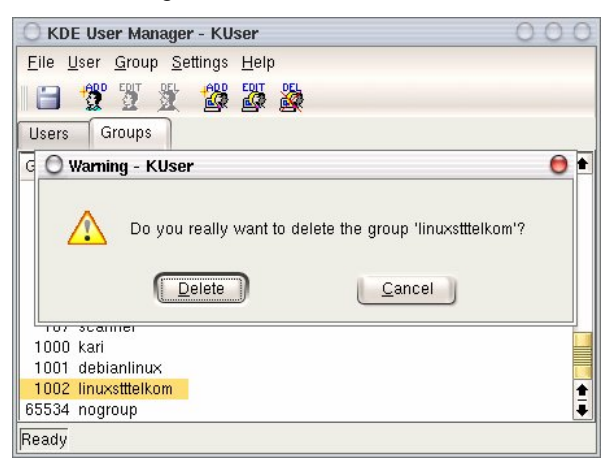

Gambar 8.8 Jendela verifikasi penghapusan group account

### Manajemen User

## Manajemen User Account dengan Command Line

#### Penambahan User Account

Pembuatan user account dapat menggunakan dua perintah yang berbeda, yakni useradd dan adduser. Berikut penjelasan masing-masing perintah pembuatan user:

#### useradd

Pembuatan user account dengan **useradd** memiliki aturan tersendiri tentang bagaimana menambahkan *uid*, *group*, *direktori home*, dll.

debian:~# useradd --help

Debian GNU/Linux 2<sup>nd</sup> Edition Askari Azikin ©2004-2007, <u>http://www.debianindonesia.org</u> E-mail: <u>kari@debianindonesia.org</u>

Misal:

Penulis ingin membuat sebuah user account baru dengan nama debian, dengan ketentuan sbb:

Memiliki direktori home dengan nama `/home/debian`

Berada pada group `linuxstttelkom`

UID user debian 504

Menggunakan shell `csh`

Menggunakan password `debiangelo`

Solusi:

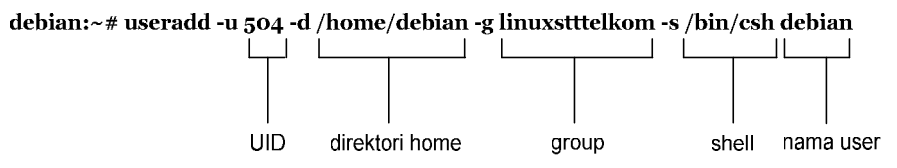

debian:~# passwd debian

Enter new UNIX password: Retype new UNIX password: passwd: password updated successfully

#### adduser

Penggunaan perintah adduser tidak jauh berbeda dengan perintah useradd. Untuk melihat opsi-opsi apa saja yang dibutuhkan, gunakan perintah berikut

```
debian:~# adduser --help
adduser [--home DIR] [--shell SHELL] [--no-create-home] [--uid
ID]
```

[--firstuid ID] [--lastuid ID] [--gecos GECOS] [--ingroup GROUP |--gid ID][--disabled-password] [--disabled-login] user

#### Misal:

Penulis ingin membuat sebuah user account baru dengan nama linuxgila, dengan ketentuan sbb:

Memiliki direktori home dengan nama `/home/linuxgila`

Berada pada group `linuxstttelkom`

UID user debian 505

Menggunakan shell 'bash'

Menggunakan password `linuxgila`

Solusi:

debian:~# adduser --home /home/linuxgila --shell /bin/bash --uid 505 --ingroup linuxstttelkom linuxgila

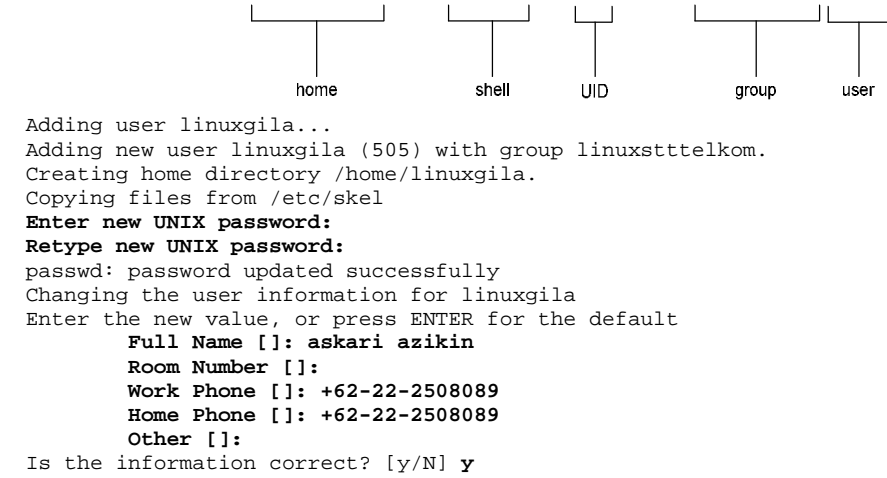

atau dengan cara yang lebih sederhana, buatlah sebuah user `linuxgila` terlebih dahulu tanpa penambahan parameter `--ingroup linuxstttelkom`, kemudian diikuti dengan pengelompokan user `linuxgila` ke dalam group `linuxstttelkom` dengan menggunakan perintah berikut:

Debian GNU/Linux 2<sup>nd</sup> Edition Askari Azikin © 2004-2007, <u>http://www.debianindonesia.org</u> E-mail: <u>kari@debianindonesia.org</u>

debian:~# adduser --home /home/linuxgila --shell /bin/bash --uid 505(linuxgila) debian:~# adduser[linuxgila] linuxstttelkom

Nama User

Untuk memastikan apakah user `linuxgila` telah berada di bawah group `linuxstttelkom`, periksa file konfigurasi group pada direktori /etc/group.

```
debian:~# more /etc/group
bind:x:105:
scanner:x:107:
gdm:x:106:
debianlinux:x:1001:
linuxstttelkom:x:1002:debian,debianlinux,linuxgila
debian:x:505:
debianlinux:x:506
linuxgila:x:507:
```

Nama group

#### **Menghapus User Account**

Penghapusan user account dapat menggunakan perintah berikut:

debian:~# userdel -r namauser

Misal:

User `linuxgila` akan dihapus pada sistem debian GNU/Linux, maka perintah yang digunakan adalah:

debian:~# userdel -r linuxgila

atau dapat menggunakan perintah 'deluser' seperti contoh berikut:

debian:~# deluser --help

deluser: removing user and groups from the system. Version: 3.57 deluser user remove a normal user from the system example: deluser mike

| remove-home           | remove the users home directory and mail |
|-----------------------|------------------------------------------|
| spool                 |                                          |
| remove-all-files      | remove all files owned by user           |
| home <dir></dir>      | remove home only if /etc/passwd home dir |
|                       | matches directory given here             |
| backup                | backup files before removing.            |
| backup-to <dir></dir> | target directory for the backups.        |
|                       | Default is the current directory.        |
| system                | only remove if system user               |

#### Misal:

Penulis ingin menghapus user `debian` pada sistem, maka perintah yang digunakan adalah:

debian:~# deluser --remove-home -remove-all-files debian

# Menghapus User pada Group

Penghapusan user pada group dapat menggunakan perintah berikut:

debian:~# deluser user group

Misal:

Penulis ingin menghapus user `linuxgila` dari group `linuxstttelkom`, maka perintah digunakan adalah:

debian:~# deluser linux linuxstttelkom

#### Manajemen User Account dengan GUI

#### Menambah User Account

Untuk menambah user baru, pada menu bar, klik User  $\rightarrow$  Add...seperti yang tampak pada gambar berikut.

Debian GNU/Linux 2<sup>nd</sup> Edition Askari Azikin ©2004-2007, <u>http://www.debianindonesia.org</u> E-mail: <u>kari@debianindonesia.org</u>

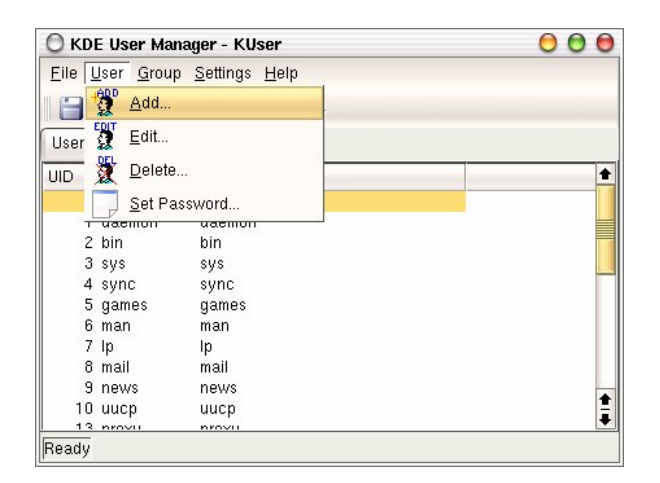

Gambar 8.9 KDE User Manager – KUser

Selanjutnya akan muncul jendela dialog berikutnya seperti yang tampak pada gambar berikut ini.

| O KDE Use                 | r Manager - KUser                           | 000      |
|---------------------------|---------------------------------------------|----------|
| <u>F</u> ile <u>U</u> ser | <u>G</u> roup <u>S</u> ettings <u>H</u> elp |          |
| 1 🖂 🦓                     | EDIT DEL ADD EDIT DEL                       |          |
|                           |                                             |          |
| Users Gr                  | oups                                        |          |
| UID User                  | Login Full Name                             | +        |
| O Add Use                 | r - KUser                                   | 00       |
| Entormore                 | neme                                        |          |
| Enter user                | name:                                       |          |
| askari                    |                                             |          |
|                           |                                             | Connel D |
|                           |                                             |          |
| L                         |                                             |          |
| 10 uucp                   | uucp                                        |          |
| 13 proxy                  | proxy                                       | *        |
| 33 www-                   | data www-data                               | Ŧ        |
| Ready                     |                                             |          |

Gambar 8.10 Jendela dialog untuk menambah user account

# Mengedit User Account

Pengeditan sebuah user account dapat anda lakukan dengan menyorot user yang akan diedit, kemudian klik <u>U</u>ser  $\rightarrow \underline{E}dit...$ 

| 🔘 KDE User Manager - KUser                                 | 00                     |
|------------------------------------------------------------|------------------------|
| <u>File User</u> <u>Group</u> <u>Settings</u> <u>H</u> elp |                        |
| 📗 🔚 🔔 🛕 📶 🛄                                                |                        |
| User 🖉 Edit                                                |                        |
| UID 🕈 Delete                                               | •                      |
| 3 🗾 Set Password                                           | añe:                   |
| 41 gnats Gnats Bug-Re                                      | porting System (admin) |
| 100 postgres PostgreSQL a                                  | dministrator           |
| 101 bind                                                   |                        |
| 102 Debian-exim                                            |                        |
| 103 gdm Gnome Displa                                       | y Manager              |
| 504 ari                                                    |                        |
| 1000 kari askari azikin                                    |                        |
| 1001 debianlinux                                           |                        |
| 1004 tafta                                                 | *                      |
| 65534 nobody nobody                                        | Ū.                     |
| Ready                                                      |                        |

Gambar 8.11 Pengeditan user account

Lakukan perubahan parameter-parameter yang ingin anda ubah seperti letak direktori home, User ID, shell, dll.

| User Properties - KUs | er                | 0            |
|-----------------------|-------------------|--------------|
| Jser Info Password    | Management Groups |              |
| User login:           | kari              | Set Password |
| <u>U</u> ser ID:      | 1000              |              |
| Full <u>n</u> ame:    | askari azikin     |              |
| Login shell:          | /bin/bash         |              |
| <u>H</u> ome folder:  | /home/kari        |              |
| Office #1:            |                   |              |
| Office #2:            |                   |              |
| <u>A</u> ddress:      |                   |              |
|                       |                   |              |
|                       |                   |              |

Gambar 8.12 User properties

185

Pada tab Password Management, terdapat informasi tentang perubahan password terakhir kali. Selain informasi tersebut, anda juga dapat melakukan perubahan seperti perubahan password tidak dapat dilakukan sebelum jumlah hari yang telah ditentukan, masa kadaluarsa password, menonaktifkan user account, dll.

| ) User Prop     | erties - KUser                     |                                               | 00    |
|-----------------|------------------------------------|-----------------------------------------------|-------|
| User Info       | Password Management                | Groups                                        |       |
| Last pas        | sword change:                      | Saturday 12 March 2005                        | _     |
| Passwor         | d may <u>n</u> ot be changed befor | re 🗌 0 days 🖨 after last password change.     |       |
|                 | Password <u>e</u> xpire            | es 🔰 32767 days 🖨 after last password change. |       |
|                 | Issue expire warnin                | ng 7 days 🖨 before password expires.          |       |
|                 | Account will be <u>d</u> isable    | ed Never 🖨 after expiration of password.      |       |
| <u>A</u> ccount | will expire on:                    | 1 🗘 January 📮 1970 🗘 🗷 Never                  |       |
|                 |                                    |                                               |       |
|                 |                                    |                                               |       |
|                 |                                    |                                               |       |
|                 |                                    |                                               | cel ) |

Gambar 8.13 Manajemen password

Pada tab Groups, anda dapat menambahkan user-user yang akan disertakan pada group yang ada.

| Jser Info Password Management Groups  Primary group:  Arri Pelongs To  Debian-exim adm adm adm backup bin bind bind corom Contab daemon                                                                                                    | er Propertie            | dies - KUser            |                 |          | Θ         |
|----------------------------------------------------------------------------------------------------|-------------------------|-------------------------|-----------------|----------|-----------|
| Erimary group:<br>Groups User 'karl' Belongs To<br>Debian-exim<br>adm<br>Maudio<br>backup<br>bin<br>bin<br>Crontab<br>Crontab<br>daemon                                                                                                    | er Info Pa              | <sup>p</sup> assword Ma | nagement Groups |          |           |
| Groups User 'kan' Belongs To ● Debian-exim adm adm adm backup bin bin crontab crontab demon ●                                                                                                    | erimary grou            | oup:                    | kari            | Ŧ        |           |
| □ Debian-exim       □ adm       ☑ adm       ☑ adm       □ backup       □ bin       □ bind       ☑ crontab       □ daemon                                                                                                    | Groups Use              | er 'kari' Belo          | ngs To          | +        |           |
| or damon<br>backup<br>bin<br>contab<br>daemon<br>daemon<br>daemon<br>bind<br>bind | Debian-e                | -exim                   |                 |          |           |
| L backup<br>bin<br>D bin<br>Ø cdrom<br>crontab<br>d daemon                                                                                                    | audio                   |                         |                 |          |           |
| Dind<br>Dind<br>Crontab<br>daemon ▲                                                                                                    | backup<br>bin           | 1                       |                 |          |           |
| Crontab                                                                                                    | bind bind               |                         |                 |          |           |
| daemon 🛨                                                                                                    | crontab                 | )                       |                 |          |           |
| debianlinux 🗣                                                                                                    | 🔲 daemon<br>🔲 debianlir | n<br>linux              |                 | <b>†</b> |           |
|                                                                                                    | 225                     |                         |                 |          |           |
|                                                                                                    |                         |                         |                 |          | OK Cancel |

Gambar 8.14 Manajemen group

# **Mengedit Password**

Password dari user dapat anda ubah pada bagian user info  $\rightarrow$  Set <u>Password</u> seperti yang tampak pada gambar berikut ini.

| Jser Info        | Password N | lanagement Groups          |                      |
|------------------|------------|----------------------------|----------------------|
| User log         | in:        | kari                       | Set <u>P</u> assword |
| <u>U</u> ser ID: |            | 🔘 Enter Password - KUser 🖯 |                      |
| Full <u>n</u> am | ie:        | Password                   |                      |
| <u>L</u> ogin sh | iell:      | Verify:                    |                      |
| <u>H</u> ome fo  | lder:      |                            |                      |
| Office #         | 1:         |                            |                      |
| Office #2        | 2:         |                            |                      |
| <u>A</u> ddress  | :          |                            |                      |
|                  |            |                            |                      |

Gambar 8.15 Pengeditan password

Selain menggunakan user info, mengedit password user juga dapat dilakukan dengan menyorot user account yang bersangkutan, kemudian pada tab <u>U</u>ser, klik opsi <u>Set Password...</u>

Debian GNU/Linux 2<sup>nd</sup> Edition Askari Azikin © 2004-2007, <u>http://www.debianindonesia.org</u> E-mail: <u>kari@debianindonesia.org</u>

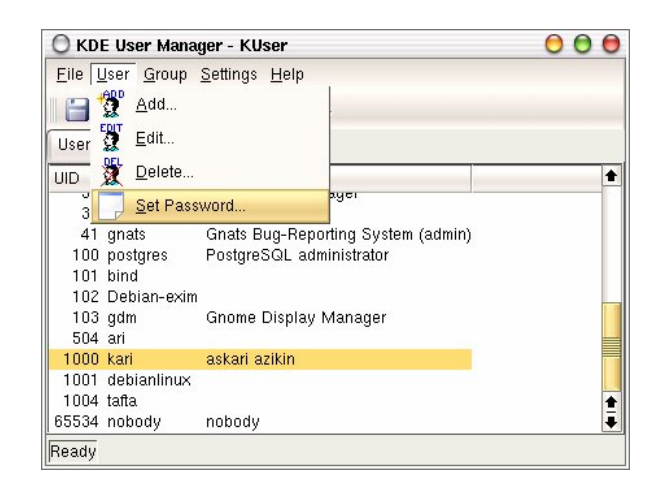

Gambar 8.16 Penyetingan password user

| OKD                                         | E User Mana                                                                 | jer - KUser              | 000     |
|---------------------------------------------|-----------------------------------------------------------------------------|--------------------------|---------|
| Eile L                                      | Iser <u>G</u> roup                                                          | Settings Help            |         |
| UID<br>39<br>41<br>100<br>101<br>102<br>103 | User Login<br>nst<br>irc<br>gnats<br>postgres<br>bind<br>Debian-exim<br>adm | C Enter Password - KUser | 1)      |
| 504                                         | ari<br>kari                                                                 | askari azikin            |         |
| 1001<br>1004<br>65534                       | debianlinux<br>tafta<br>nobody                                              | nobody                   | <u></u> |
| Ready                                       |                                                                             |                          |         |

Gambar 8.17 Password user

# **Menghapus Password**

Penghapusan user account dapat anda lakukan dengan menyorot terlebih dahulu user yang akan dihapus, kemudian pada *tab <u>U</u>ser*, pilih opsi <u>D</u>elete.

| 🔘 KDE User Mana                | ger - KUser                   |                       | 000      |
|--------------------------------|-------------------------------|-----------------------|----------|
| <u>File User</u> <u>G</u> roup | <u>S</u> ettings <u>H</u> elp |                       |          |
| 📗 🔚 🔔 🛕 <u>A</u> dd            |                               |                       |          |
| User 💆 Edit                    |                               |                       |          |
| UID 🚆 Delete                   |                               |                       | •        |
| 3 Set Pass                     | word                          | ayeı                  |          |
| 41 gnats                       | Gnats Bug-Rep                 | orting System (admin) |          |
| 100 postgres                   | PostgreSQL ad                 | ministrator           |          |
| 101 bind                       |                               |                       |          |
| 102 Debian-exim                |                               |                       |          |
| 103 gdm                        | Gnome Display                 | Manager               |          |
| 504 ari                        |                               |                       |          |
| 1000 kari                      | askari azikin                 |                       |          |
| 1001 debianlinux               |                               |                       | 100      |
| 1004 tafta                     |                               |                       | <b>±</b> |
| 65534 nobody                   | nobody                        |                       |          |
| Ready                          |                               |                       |          |

Gambar 8.18 Penghapusan user account

Kemudian akan muncul jendela verifikasi untuk menanyakan apakah user account tersebut akan dihapus.

Debian GNU/Linux 2<sup>nd</sup> Edition Askari Azikin © 2004-2007, <u>http://www.debianindonesia.org</u> E-mail: <u>kari@debianindonesia.org</u>

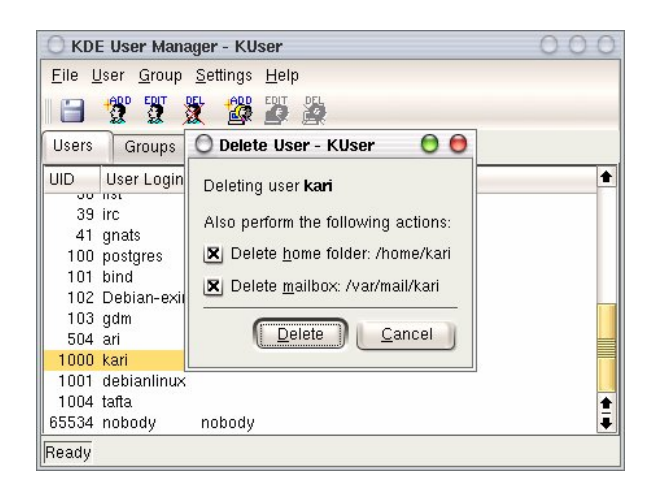

Gambar 8.19 Jendela verifikasi penghapusan user account

## Letak Informasi User dan Group Tersimpan

Seluruh informasi user dan group terletak pada dua *file* yang berbeda. Informasi untuk user account terletak di /etc/passwd dan informasi group terletak di /etc/group. Keduanya merupakan plain text file, sehingga anda dapat melihatnya isi dari filenya dengan menggunakan editor teks biasa.

debian:~# more /etc/passwd

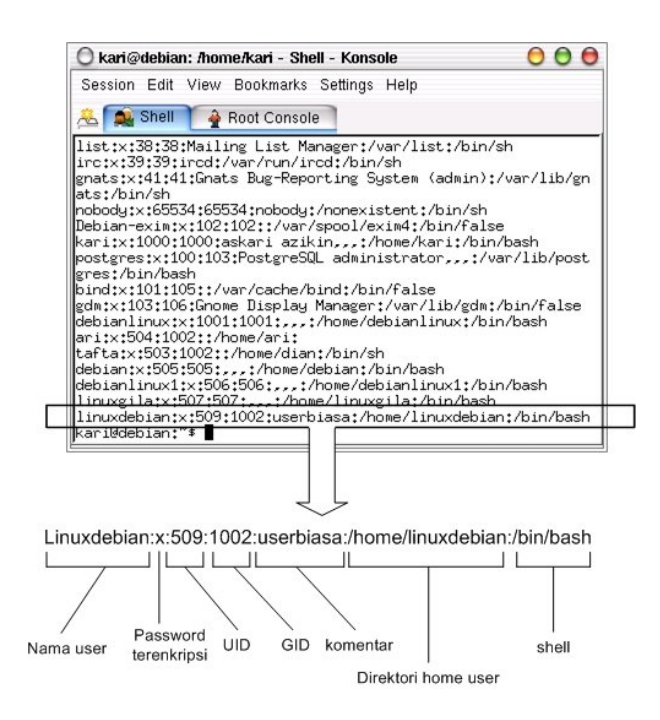

Gambar 8.20 Direktori penyimpanan user account

Keterangan:

| : Nama user yang ada pada sistem              |
|-----------------------------------------------|
| : Password user yang telah terenkripsi        |
| : User identification                         |
| : Group identification                        |
| : Berisi informasi tentang user               |
| : Merupakan letak direktori home untuk user   |
| : Shell default yang akan digunakan oleh user |
|                                               |

Debian GNU/Linux 2<sup>nd</sup> Edition Askari Azikin ©2004-2007, <u>http://www.debianindonesia.org</u> E-mail: <u>kari@debianindonesia.org</u>

Sedangkan informasi group account dapat dilihat di /etc/group seperti yang tampak pada gambar berikut. Gunakan perintah berikut untuk mengakses file konfigurasi group.

debian:~# more /etc/group

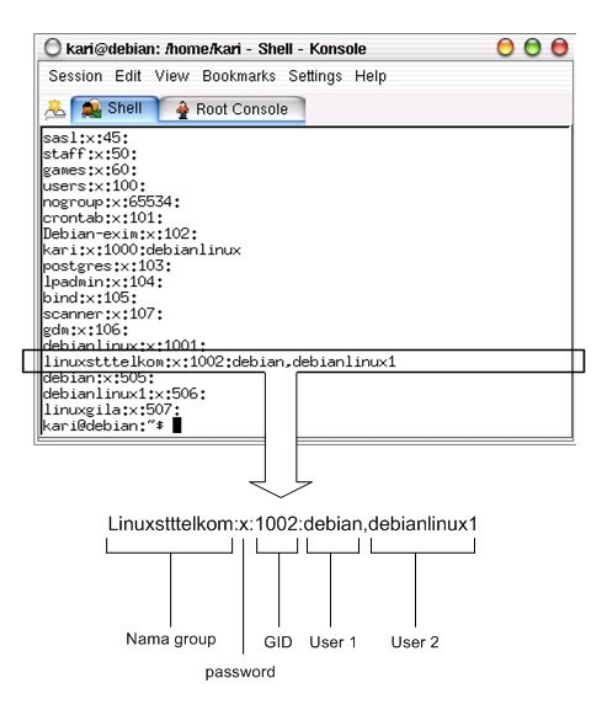

Gambar 8.21 Direktori penyimpanan group account

Keterangan:

| Nama group    | : Nama group yang ada pada sistem GNU/Linux              |
|---------------|----------------------------------------------------------|
| Password      | : Pengggunaan password untuk group jarang digunakan      |
| GID           | : Group Identification, biasanya berkisar 500 atau lebih |
| User 1,user N | : User-user yang terdapat dalam satu group yang sama     |

#### 192

# Modifikasi User Account

debian:~# usermod --help

Modifikasi user account dapat anda lakukan dengan perintah berikut:

```
usage: usermod [-u uid [-o]] [-g group] [-G group,...]
[-d home [-m]] [-s shell] [-c comment]
[-l new_name] [-f inactive] [-e expire ]
[-p passwd] [-L|-U] name
```

#### Misal:

Pada sistem debian GNU/Linux terdapat sebuah user account`linuxdebian`. Diinginkan direktori home dari user yang bersangkutan diubah menjadi /home/kariagekun, shell yang digunakan bukan lagi bash tapi csh, UID user juga diubah menjadi 502, serta nama user menjadi 'debiangila'.

Solusi:

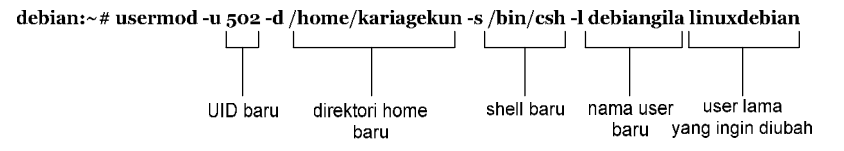

Untuk melihat perubahan yang ada, buka file /etc/passwd sebagai tempat penyimpanan user account.

debian:~# more /etc/passwd

```
debian:x:505:505:,,,:/home/debian:/bin/bash
debianlinux1:x:506:506:,,:/home/debianlinux1:/bin/bash
linuxgila:x:507:507:,,:/home/linuxgila:/bin/bash
debiangila:x:502:1002:userbiasa:/home/kariagekun:/bin/csh
```

Debian GNU/Linux 2<sup>nd</sup> Edition Askari Azikin © 2004-2007, <u>http://www.debianindonesia.org</u> E-mail: <u>kari@debianindonesia.org</u>